## PRKNG\_sqr / Users Manual (Kor)

For App Version: 1.0.0.2 / 20220823

App Developers: Woojae Sung @ SA:PN:DA (www.sapnda.com/da)

## PRKNG\_sqr [Parking Square]

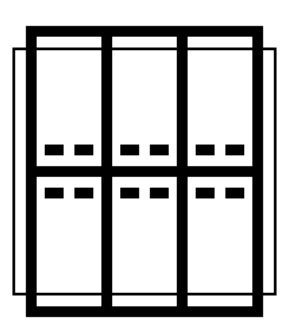

PRKNG 플러그인을 사용해 주셔서 감사합니다.

**PRKNG\_sqr [Parking Square]**는 정사각형 그리드를 활 용하여 주어진 대지 경계내에 주차장 평면을 실시간으로 계 산합니다.

정사각형 그리드는 어떠한 대지 형상에도 유연하게 적용될 수 있으며, 양방향의 구조설계 및 모듈러 시공에도 큰 장점이 있습니다.

이러한 정사각형 그리드는 이미 많은 나라에서 대규모의 지 하 주차장의 설계과정에 활용되어 오고 있습니다. 하지만, 본 플러그인은 대한민국의 아파트 지하주차장 설계 방식에 기본 을 두고 있습니다. 예를 들어 8.1미터의 정사각형 그리드는 600mm 두께의 기둥 사이에 2.5 x 5미터인 기본형 주차구획 을 6개 배치 할 수 있습니다. 또한 주차장법에 명시되어 있듯 이 주차 그리드 간 최소 6미터의 통로폭을 확보 할 수 있습니 다.

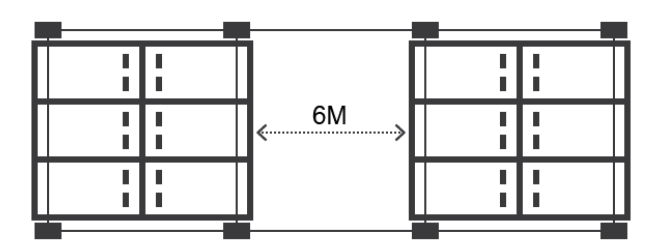

사용법은 아주 쉽고 간단합니다. 사용자는 주차장의 경계를 설정하고, 그외 선택적인 몇가지의 정보만을 입력하면 됩니 다. 또한 사용자는 디자인의 의도 및 필요성에 따라 정사각형 그리드의 크기, 주차구획의 크기 및 기둥의 크기를 임의로 수 정할 수 있으며, 이는 실시간으로 주차평면에 반영됩니다.

## 설치

**PRKNG\_sqr** 는 Mac과 PC 기반의 Rhino3d (v7 이상)을 모두 지원합니다. 플러그인을 설치하는 방식은 아래와 같이 세가지가 있습니다.

- Rhino3d의 package manager
  - Rhino3d를 열고 커맨드라인에 PackageManager를 입력합니다.
  - 탐색영역에 parkng을 검색하고, PRKNG\_sqr 를 선택합니다.
  - 그리고 설치 버튼을 누른후 화면의 지시에 따릅니다.
  - Rhino3d와 Grasshopper를 종료후 다시 시작합니다.

#### • Food4Rhino

- Food4Rhino 웹사이트를 방문합니다.
- Grasshopper Apps 메뉴를 선택합니다.
- parking square 를 검색합니다.
- 다운로드 후 화면의 지시를 따릅니다.
- 맥에서는 이 방식이 작동하지 않는 경우가 있습니다. 맥 사용자는 다른 방법으로 설 치할 것을 권장합니다.
- Manual installation
  - PackageManager 를 통한 방법이 권장되나, 이전 방식인 수동설치도 가능합니다.
  - Rhino3d와 Grasshopper를 엽니다.
  - Grasshopper 메뉴에서 File > Special Folders > Components Folder를 선택합 니다.
  - 다운로드 받은 gha파일을 해당 폴더에 복사합니다.
  - 파일의 속성 정보에서 unblock 상태인지 확인합니다.
  - Rhino3d와 Grasshopper를 종료후 다시 시작합니다.

### 개요

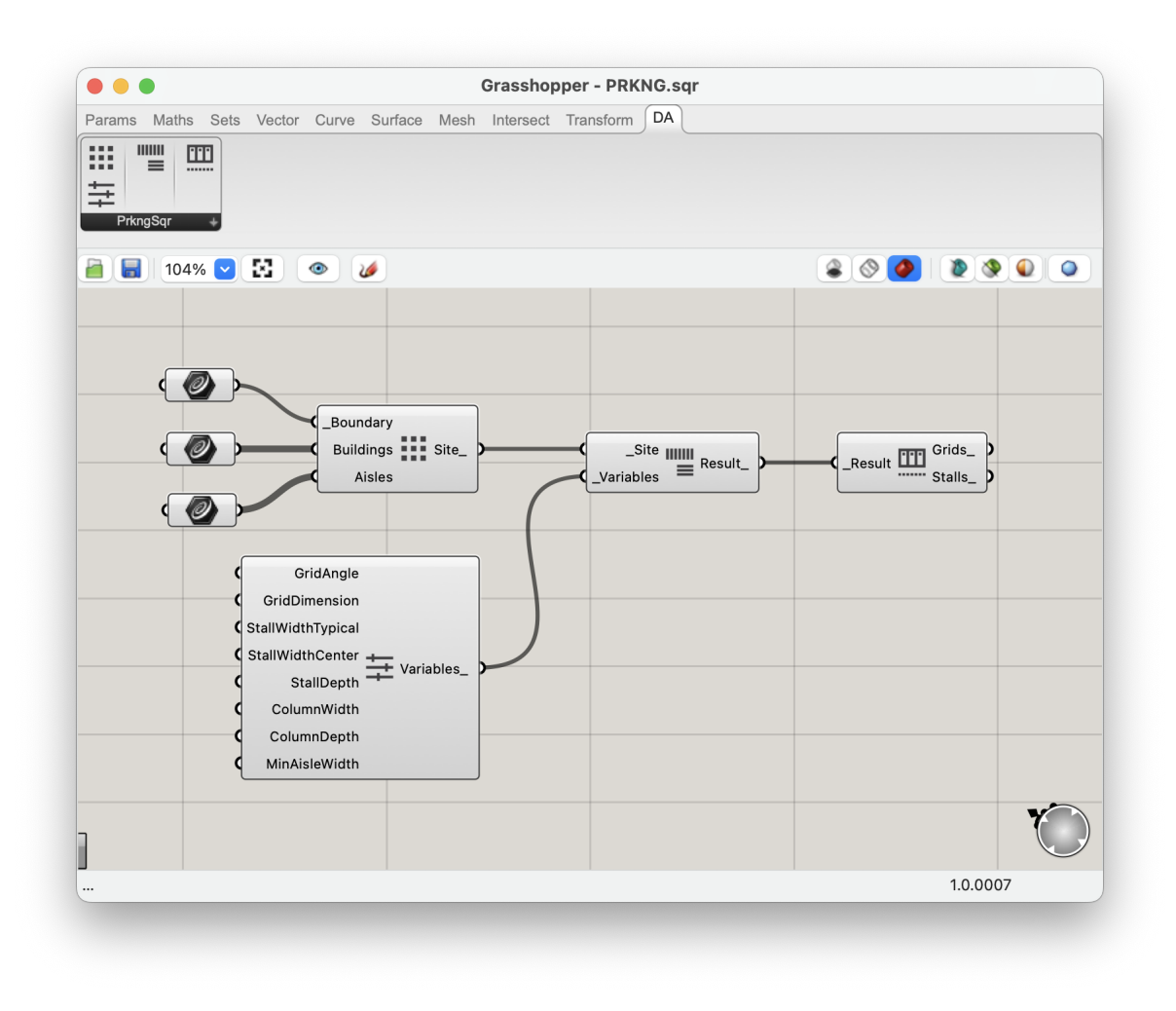

성공적으로 설치가 되었다면, **DA**[Design-Autonomy] 쉘프에 **PRKNG\_sqr** 가 나타납니다. 기본 버전은 네개의 컴포넌트를 가지고 있습니다: Get Site, Get Variables, Compute Parking, Visualize Parking. 네 단계의 간단한 과정을 거쳐 사용자는 그리드와 주차구획의 리스트 결과를 아주 짧은 시간에 얻을 수 있습니다.

## 컴포넌트

#### 규칙

보다 직관적인 사용방식을 위해, LB/HB에서 사용하는 방식을 차용하여 변수의 이름을 구성 하였습니다. 컴포넌트의 변수 명이 언더스코어로 시작을 한다면, 이는 해당 변수가 컴포넌트 의 필수 입력값임을 의미합니다. 언더스코어가 없다면, 이는 기본 값이 이미 정의되어 있으 나, 사용자의 필요에 따라 변경할 수 있는 선택적인 변수임을 의미합니다. 컴포넌트들을 연 결하는 방식은, 동일 변수명(언더스코어를 제외한)들을 차례로 연결하면 됩니다.

#### 단위

플러그인의 단위는 미터로 설정되어 있습니다. 미터 이외의 단위를 사용한다면, 아래 설명할 "Get Variables" 컴포넌트에 사용자가 지정한 단위로 환산한 값을 입력하면 됩니다.

#### Get Site Information

이 컴포넌트는 대지관련 정보를 입력받고, 이를 다음단계로 전달하는 역할을 합니다.

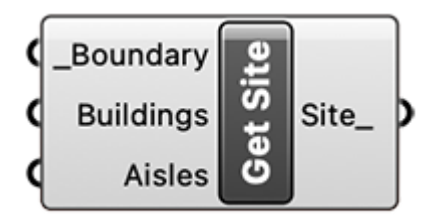

- \_Boundary: 반드시 닫혀있는 폴리라인을 입력해야 하며, 이는 주차장의 경계를 의미합니다. 하지만 계산 과정에 따라 입력한 폴리라인과 다소 상 이한 최종 경계를 얻을 수 있습니다.
- Buildings: 선택적입력값. 주차장 경계내에 존재하는 건물의 경계를 의미 하며, 닫혀있는 하나이상의 폴리라인을 입력받습니다.
- Aisles: 선택적입력값. 주차장 경계내를 지나는 동선을 표현하며, 열려있 거나 닫혀있는 하나 이상의 폴리라인을 입력받습니다.
- Site\_: 계산의 결과값을 출력합니다.

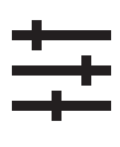

#### **Get Variables**

이 컴포넌트는 그리드, 주차구획, 그리고 기둥의 치수를 설정합니다. 모든 입력 값은 선택적이며, 가장 효율적인 치수가 이미 입력되어 있습니다. 하지만 사용 자는 필요에 따라 이 값들을 변경할 수 있습니다.

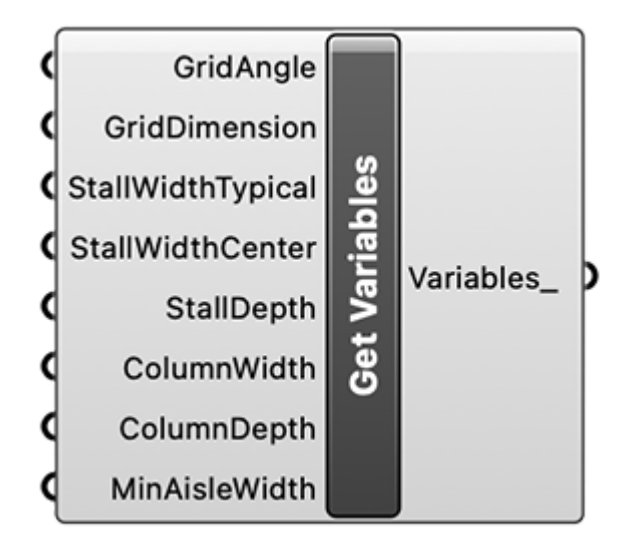

- GridAngle: 선택적입력값. 직교좌표를 벗어나는 이형의 대지를 사용할 때, 주축을 변경할 필요가 있을수 있습니다. 이때 주축의 방향과 그리드를 정렬하기 위해 이 값을 변경 할 수 있습니다. 각도는 degrees로 입력합니 다.
- GridDimnsion: 선택적입력값. 기둥과 주차구획의 크기에 따라 그리드의 크기가 커지거나 작아져야 할 경우가 있습니다. 이 플러그인은 정사각형 의 그리드를 사용하기때문에, 사용자는 단 하나만의 입력값을 통해 그리 드의 크기를 변경할 수 있습니다.
- StallWidthTypical / StallWidthCenter: 선택적입력값. 주차구획은 기 본형과 확장형으로 나뉘며, 기둥을 면해 기본형이 배치되고 중간에 확장 형을 배치하게 됩니다. 기본 입력값은 각각 2.5미터와 2.6미터 입니다.
- StallDepth: 선택적입력값. 기본값은 5.0미터 입니다.
- ColumnWidth: 선택적입력값. 기본값은 0.6미터 입니다.
- ColumnDepth: 선택적입력값. 기본값은 0.6미터 입니다.
- MinAisleWidth: 선택적입력값. 대한민국 주차장 법에서는 자동차가 지 나가는 통로가 적어도 6.0 미터 이상을 가지도록 규정하고 있습니다. 기본 값은 6.0미터 입니다.
- Variables\_: 계산의 결과값을 출력합니다.

# IIIIIII Compute Parking Stalls 이 컴포넌트는 그리드 위에 주차 구획을 계산합니다.

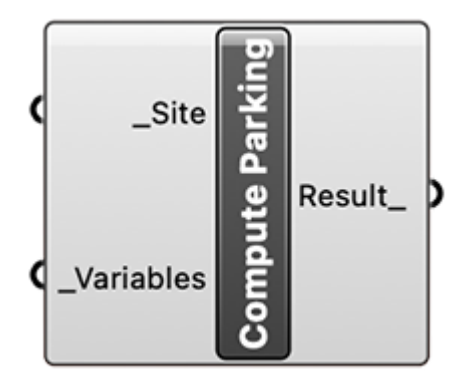

- \_**Site**: "Get Site" 의 결과값을 입력받습니다.
- \_Variables: "Get Variables" 의 결과값을 입력받습니다.
- Result\_: 계산의 결과값을 출력합니다.

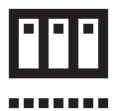

#### **Visualize Parking Stalls**

이 컴포넌트는 계산의 결과값을 시각화 하고, 이를 Rhino3d에서 활용가능한 형태로 출력합니다.

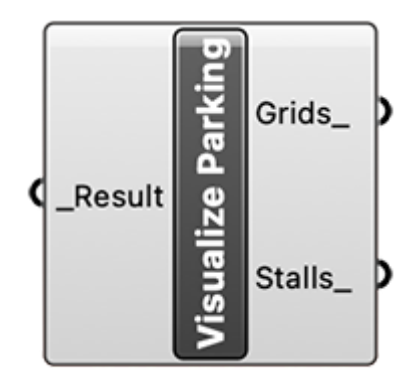

- \_Result: "Compute Parking" 의 결과값을 입력받습니다.
- Grids\_: 유효한 그리드 만을 출력합니다.
- Stalls\_: 유효한 주차구획을 출력합니다.

## Feedback / Bug Report

사용과정에 수정사항이나 버그가 발생한다면 <u>ws@sapnda.com</u> 으로 이메일을 보내주세요. 이메일을 작성시, 문제를 재현할 수 있는 모든 파일을 첨부하여야 합니다.